## HOW TO PROCESS A MAIN CAGE PURCHASE

|   |    |    |   | 1 |
|---|----|----|---|---|
|   |    |    |   |   |
|   | A  | ġ, |   |   |
| C | RO | w  | N |   |

| Developed by:    | Robyn Broomfield - Front Office Supervisor                  | Issued Date: | 02/08/2013  |
|------------------|-------------------------------------------------------------|--------------|-------------|
| Last updated by: | Rooms Division Training Supervisor                          | Date:        | 26/08/15    |
| Approved by:     | Phillip Batsakis - Commercial Manager, VIP<br>International | Date:        | 26/08/15    |
| Version number:  | 4.5                                                         | Date:        | August 2016 |

| Pr       | ocedure                          |                                                                                                    |             |  |  |  |
|----------|----------------------------------|----------------------------------------------------------------------------------------------------|-------------|--|--|--|
| 1. SCOPE |                                  | This procedure applies to all Front Office Supervisors and Duty Managers who receive a request to process a Main Cage Purchase on behalf of a guest.                                                        |             |  |  |  |
|          |                                  | This document applies to all types of credit / debit cards - not just UnionPay.                                                                                                    |             |  |  |  |
| 2.       | OBJECTIVES                       | The purpose of this document is to outline the correct procedure for processing Main Cage Purchase transactions on the Crown Towers NAB pin pad (even if the guest is staying in Promenade or Metropol).    |             |  |  |  |
|          |                                  | CR: Credit Card                                                                                                    |             |  |  |  |
|          |                                  | DR: Debit Card                                                                                                    |             |  |  |  |
|          |                                  | NAB pin pad: National Australia Bank Point of Sale terminal                                                                                                    |             |  |  |  |
|          |                                  | FOM: Front Office Manager                                                                                                    |             |  |  |  |
| 3.       | SPECIFIC                         | DM: Duty Manager                                                                                                    |             |  |  |  |
|          | DEFINITIONS                      | FOS: Front Office Supervisor                                                                                                    |             |  |  |  |
|          |                                  | PM: Post Master account                                                                                                    |             |  |  |  |
|          |                                  | CT: Crown Towers                                                                                                    |             |  |  |  |
|          |                                  | CM: Crown Metropol                                                                                                    |             |  |  |  |
|          |                                  | CP: Crown Promenade                                                                                                    |             |  |  |  |
| 4.       | RECORDS                          | N/A                                                                                                    |             |  |  |  |
|          |                                  | MANAGERIAL<br>It is the responsibility of the FOM, FDM and DM's to ensure that the standards are<br>maintained at all times, and that requests from Promenade and Metropol are forwarded<br>to Crown Towers |             |  |  |  |
| 5.       | RESPONSIBILITIES<br>OF PERSONNEL | SUPERVISORY<br>It is the responsibility of the FOS's to ensure that staff are trained to adhere to this Work<br>Instruction at all times                                                                    |             |  |  |  |
|          |                                  | EMPLOYEES<br>It is the responsibility of all Front Office staff to adhere to this Work Instruction                                                                                                    |             |  |  |  |
| 6.       | APPLICABLE<br>DOCUMENTS          | N/A                                                                                                    |             |  |  |  |
|          | Hard copies<br>Controlled C      | of this document are <b>uncontrolled documents.</b><br>opies are only available on the Crown Intranet                                                                                                    | Page 1 of 4 |  |  |  |

| Process                        |                                                                                                    |                                      |                              |                                     |                                       |      |
|--------------------------------|----------------------------------------------------------------------------------------------------|--------------------------------------|------------------------------|-------------------------------------|---------------------------------------|------|
| Step 1                         | p 1 The following criteria must be met prior to continuing with Step 2:                                                                                                    |                                      |                              |                                     |                                       |      |
| Ensure the<br>criteria are met | sure the teria are met • The information listed in the table below must be emailed at least 30 minutes prior to the transaction being required:                                                                                                    |                                      |                              |                                     |                                       | the  |
| before<br>continuing           | Patron Full Name                                                                                                    | ne                                   |                              |                                     |                                       |      |
|                                | SyCo Patron ID (Me                                                                                                    | mber #)                              |                              |                                     |                                       |      |
|                                | Estimated date of t                                                                                                    | ransaction                           |                              |                                     |                                       | 7    |
|                                | Hotel booking refer                                                                                                    | ence (Confirmation #)                |                              |                                     |                                       | 7    |
|                                | Cash out amount requested<br>Card Type (select card type)                                                                                                    |                                      |                              |                                     |                                       | 1    |
|                                |                                                                                                    |                                      |                              | De                                  | ebit / Credit                         | 1    |
|                                | CC Issuing Bank (ie                                                                                                    | , China Merchants Bank)              |                              |                                     |                                       | 1    |
|                                | Passport nationality                                                                                                    | / & number                           |                              |                                     |                                       |      |
|                                | <ul> <li>This request must be received from upper management (as mentioned in the table below) an International Gaming staff member</li> </ul>                                                                                                    |                                      |                              | via                                 |                                       |      |
|                                | Value (AUD)                                                                                                    | Approver require                     | d                            |                                     |                                       |      |
|                                |                                                                                                    | Peter Lawrence                       |                              | GM – VIP C                          | Customer Service                      |      |
|                                |                                                                                                    | Heidi Huang                          |                              | SVP – Inter                         | national Customer Service             |      |
|                                |                                                                                                    | Veng Anh                             |                              | VP – International Customer Service |                                       |      |
|                                | Less than or<br>equal to \$200k                                                                                                    | Indran Subramaniam                   |                              | VP – International Customer Service |                                       |      |
|                                |                                                                                                    | Philip Leong                         |                              | VP – International Customer Service |                                       |      |
|                                |                                                                                                    | Michael Whytcros                     |                              | Commercia                           | l Manager – VIP International         |      |
|                                |                                                                                                    | Phillip Batsakis                     |                              | Commercia                           | l Manager – VIP International         |      |
|                                |                                                                                                    | Jason O'Connor                       |                              | Group EGN                           | 1 – VIP International                 |      |
|                                | Less than or                                                                                                    | Roland Theiler                       | SVP – International Business |                                     | national Business                     |      |
|                                | equal to \$500k                                                                                                    | Jacinta Maguire                      | General Manager - Commercial |                                     | nager - Commercial                    |      |
|                                |                                                                                                    | Neil Spencer                         |                              | EGM – Gar                           | ning Machines                         |      |
|                                | • The card holder must be an in-house guest (in one of the three Melbourne hotels)                                                                                                    |                                      |                              |                                     |                                       |      |
|                                | The name on the                                                                                                    | e credit / debit card                | must r                       | natch the nar                       | ne on the passport                    |      |
|                                | <ul> <li>The card provided must be a personal credit / debit card. Company / Corporate cards are not accepted</li> <li>The card must be swiped in the NAB pin pad. If the swipe is faulty the card cannot be accepted</li> </ul>                                             |                                      |                              |                                     | not                                   |      |
|                                |                                                                                                    |                                      |                              |                                     | be                                    |      |
|                                | Only the FOS's, property the gues                                                                                                    | DM's, FDM or FOM<br>st is staying in | in CT                        | are to proce                        | ess the transaction, regardless of wh | nich |
|                                | <b>NOTE:</b> When processing the transaction in Crown Towers, it must be done on either the second or third terminal from the right (when standing in the lobby looking towards the reception desk). This is due to legal reasons relating to proximity to the Gaming floor. |                                      |                              |                                     | d                                     |      |
| H<br>C                         | Hard copies of this document are uncontrolled documents.<br>Controlled Copies are only available on the Crown IntranetPage 2 of 4                                                                                                    |                                      |                              |                                     |                                       |      |

| Step 2<br>Verify guest<br>details in                              | <ul> <li>tep 2</li> <li>Open Opera &gt; Cashiering &gt; Billing in the necessary property to establish the guest's number, and to ensure the guest details match the name on the card</li> </ul> |  |  |  |  |  |
|-------------------------------------------------------------------|----------------------------------------------------------------------------------------------------|--|--|--|--|--|
| Opera and<br>copy ID                                              | Ask the guest for a valid type of government issued photo identification and take a photocopy to attach to the completed Main Cage Purchase paperwork                                            |  |  |  |  |  |
|                                                                   | <b>NOTE:</b> If the guest is staying in CP or CM, verify the guest is currently staying in-house before setting a temporary PM account in CT with the applicable guest profile attached.         |  |  |  |  |  |
| Step 3                                                            | A 1.65% Service Fee is applicable for all Purchase transactions                                                                                                    |  |  |  |  |  |
| Calculate the                                                     | <ul> <li>To manually calculate this, multiply the Purchase amount by 0.0165</li> </ul>                                                                                                    |  |  |  |  |  |
| Service Fee                                                       | $(ie 60,000 \times 0.0165 = 990)$                                                                                                    |  |  |  |  |  |
|                                                                   | (This can also be checked by doing a <u>preview only</u> of the amount via a card payment type, as the 1.65% will then automatically calculate.)                                                 |  |  |  |  |  |
| Step 4<br>Process the                                             | Swipe or insert the guest's credit / debit card in the NAB pin pad                                                                                                    |  |  |  |  |  |
| the NAB pin                                                       | The terminal will display 'SALE AMOUNT'                                                                                                    |  |  |  |  |  |
| pad                                                               | • Enter the total amount needed using the keypad on the terminal without decimal places                                                                                                    |  |  |  |  |  |
|                                                                   | (ie, if the guest requires \$60000, 60990 would be input to account for surcharge)                                                                                                    |  |  |  |  |  |
|                                                                   | To manually calculate this, multiply the Purchase amount by 0.0165                                                                                                    |  |  |  |  |  |
|                                                                   | (ie 60,000 x 0.0165 = 990)                                                                                                    |  |  |  |  |  |
|                                                                   | The terminal will then display 'SELECT ACCOUNT TYPE: CHQ / SAV / CR'                                                                                                    |  |  |  |  |  |
|                                                                   | Ask the guest if they would like to use Cheque, Savings, or Credit                                                                                                    |  |  |  |  |  |
|                                                                   | The terminal will then display 'KEY PIN AND OK'                                                                                                    |  |  |  |  |  |
|                                                                   | Ask the guest to enter their PIN number                                                                                                    |  |  |  |  |  |
|                                                                   | <ul> <li>Once the guest has entered their PIN, press 'ENTER'</li> </ul>                                                                                                    |  |  |  |  |  |
| Once ENTER is pressed, the Merchant Copy will print automatically |                                                                                                    |  |  |  |  |  |
|                                                                   | Ensure the transaction has been approved                                                                                                    |  |  |  |  |  |
|                                                                   | NOTE: all Merchant copies MUST be signed, even if a PIN is entered                                                                                                    |  |  |  |  |  |
|                                                                   | The terminal will now display 'CHECK SIGNATURE SIGNATURE VERIFIED?'                                                                                                    |  |  |  |  |  |
|                                                                   | Confirm that the guest's signature matches the back of their card. If so, press 'YES'                                                                                                    |  |  |  |  |  |
|                                                                   | The terminal will display 'PRINT CUSTOMER COPY?'                                                                                                    |  |  |  |  |  |
|                                                                   | Press 'ENTER'                                                                                                    |  |  |  |  |  |
| L H C                                                             | dard copies of this document are uncontrolled documents.     Page 3 of 4                                                                                                    |  |  |  |  |  |

| Step 5            | Once the pin pad transaction has been confirmed:                                                                           |                                           |  |  |                                                                                        |  |
|-------------------|----------------------------------------------------------------------------------------------------|-------------------------------------------|--|--|----------------------------------------------------------------------------------------|--|
| Process the       | <ul> <li>Process a payment on the guest's account using code 9220: Main Cage Payment - NAB</li> </ul>                      |                                           |  |  |                                                                                        |  |
| manual            | Enter the amount charged via the NAB pin pad                                                                               |                                           |  |  |                                                                                        |  |
| payment in        | Supplement field should contain the following information:                                                                 |                                           |  |  |                                                                                        |  |
| Opera             |                                                                                                    |                                           |  |  |                                                                                        |  |
|                   | 1. AUTH ID                                                                                                    |                                           |  |  |                                                                                        |  |
|                   | 2. RRN code                                                                                                    |                                           |  |  |                                                                                        |  |
|                   | 3. card type (ie, VA / AX / UP)                                                                                            |                                           |  |  |                                                                                        |  |
|                   | 4. account type (ie CHQ / SAV / CR)                                                                                        |                                           |  |  |                                                                                        |  |
|                   | 5. last three or four digits of the card number                                                                            |                                           |  |  |                                                                                        |  |
|                   | 10 CT - Payment [Wind.                                                                                                    |                                           |  |  |                                                                                        |  |
|                   | Payment Code 9220 🛓 Main Cage Payment - NAB                                                                                |                                           |  |  |                                                                                        |  |
|                   | nab EFTPOS                                                                                                    | llar MC                                   |  |  |                                                                                        |  |
|                   | CROWN PROMENADE                                                                                                    | AX                                        |  |  |                                                                                        |  |
|                   | MERCHANT COPY Amount 60,990.00 AUD                                                                                         | JCB JCB                                   |  |  |                                                                                        |  |
|                   | Acquirer NAB<br>Merchant ID 30295745 1 2 3 4                                                                               | 5 NAB                                     |  |  |                                                                                        |  |
|                   | Country Code AU Supplement 034031 - 000001000007 UP CF                                                                     | R8025                                     |  |  |                                                                                        |  |
|                   | 2 00000100000 Reference                                                                                                    |                                           |  |  |                                                                                        |  |
|                   | 4 Credit A/C 8025 (S)                                                                                                    |                                           |  |  |                                                                                        |  |
|                   | APPROVED 08                                                                                                    |                                           |  |  |                                                                                        |  |
|                   | 1 (AUTH ID 034031)                                                                                                    | Post Qlose                                |  |  |                                                                                        |  |
|                   |                                                                                                    |                                           |  |  |                                                                                        |  |
| Step 6            | <ul> <li>Using code 9051, manually post the Service Fee to the a</li> </ul>                                                | account                                   |  |  |                                                                                        |  |
| Post the Main     | Using code 1908, post the Main Cage Purchase amount                                                                        | that the guest will be receiving          |  |  |                                                                                        |  |
| Cage<br>Purchase  | NOTE: The two postings and one payment must then ba                                                                        | lance to \$0.00                           |  |  |                                                                                        |  |
| transaction in    | NOTE: The two postings and one payment must then balance to \$0.00                                                         |                                           |  |  |                                                                                        |  |
| Opera             |                                                                                                    |                                           |  |  |                                                                                        |  |
|                   |                                                                                                    |                                           |  |  | Print two Information Copies. Attach one to the Merchant Copy and one to Customer Copy |  |
|                   |                                                                                                    |                                           |  |  |                                                                                        |  |
|                   |                                                                                                    |                                           |  |  |                                                                                        |  |
|                   |                                                                                                    |                                           |  |  |                                                                                        |  |
|                   |                                                                                                    |                                           |  |  |                                                                                        |  |
| Step 7            | Hand the following paperwork to the Gaming employee; who will then accompany the guest to the Opene to call at the funder. |                                           |  |  |                                                                                        |  |
| Provide Gaming    | the Gage to collect the lunds:                                                                                             |                                           |  |  |                                                                                        |  |
| paperwork to      | <ul> <li>Approved Customer Copy of the NAB pin pad charge</li> </ul>                                                       |                                           |  |  |                                                                                        |  |
| assist guest with | h o Opera information copy showing the Main Cage Payment and Main Cage Purchase                                            |                                           |  |  |                                                                                        |  |
| obtaining funds   |                                                                                                    |                                           |  |  |                                                                                        |  |
| Step 8            | • The employee who processed the transaction in Opera v                                                                    | will require the following to be attached |  |  |                                                                                        |  |
| Complete          | together in their cashiering paperwork:                                                                                    | -                                         |  |  |                                                                                        |  |
| cashiering        | <ul> <li>Approved Merchant Copy of the NAB pin pad charge</li> </ul>                                                       | e                                         |  |  |                                                                                        |  |
| paperwork         | <ul> <li>Opera information copy showing the Main Cage Pay</li> </ul>                                                       | ment and Main Cage Purchase               |  |  |                                                                                        |  |
|                   | <ul> <li>Copy of the guest's passport</li> </ul>                                                                           |                                           |  |  |                                                                                        |  |
|                   | <ul> <li>Copy of the written request from the Management</li> </ul>                                                        |                                           |  |  |                                                                                        |  |
| Additional        | • Main cage purchases cannot be reversed via the hotel.                                                                    | Any funds the guest has remaining will    |  |  |                                                                                        |  |
| information:      | need to be deposited in to the guests account via the Ca                                                                   | age.                                      |  |  |                                                                                        |  |
|                   | Any reversals required for Main Cage Purchases mu                                                                          | ust be directed to the Cage and not       |  |  |                                                                                        |  |
|                   | processed through the NAB pin pad as there are daily limits per terminal.                                                  |                                           |  |  |                                                                                        |  |
|                   |                                                                                                    |                                           |  |  |                                                                                        |  |
|                   | ara copies of this document are uncontrolled documents.<br>ontrolled Copies are only available on the Crown Intranet       | Page 4 of 4                               |  |  |                                                                                        |  |
|                   |                                                                                                    |                                           |  |  |                                                                                        |  |